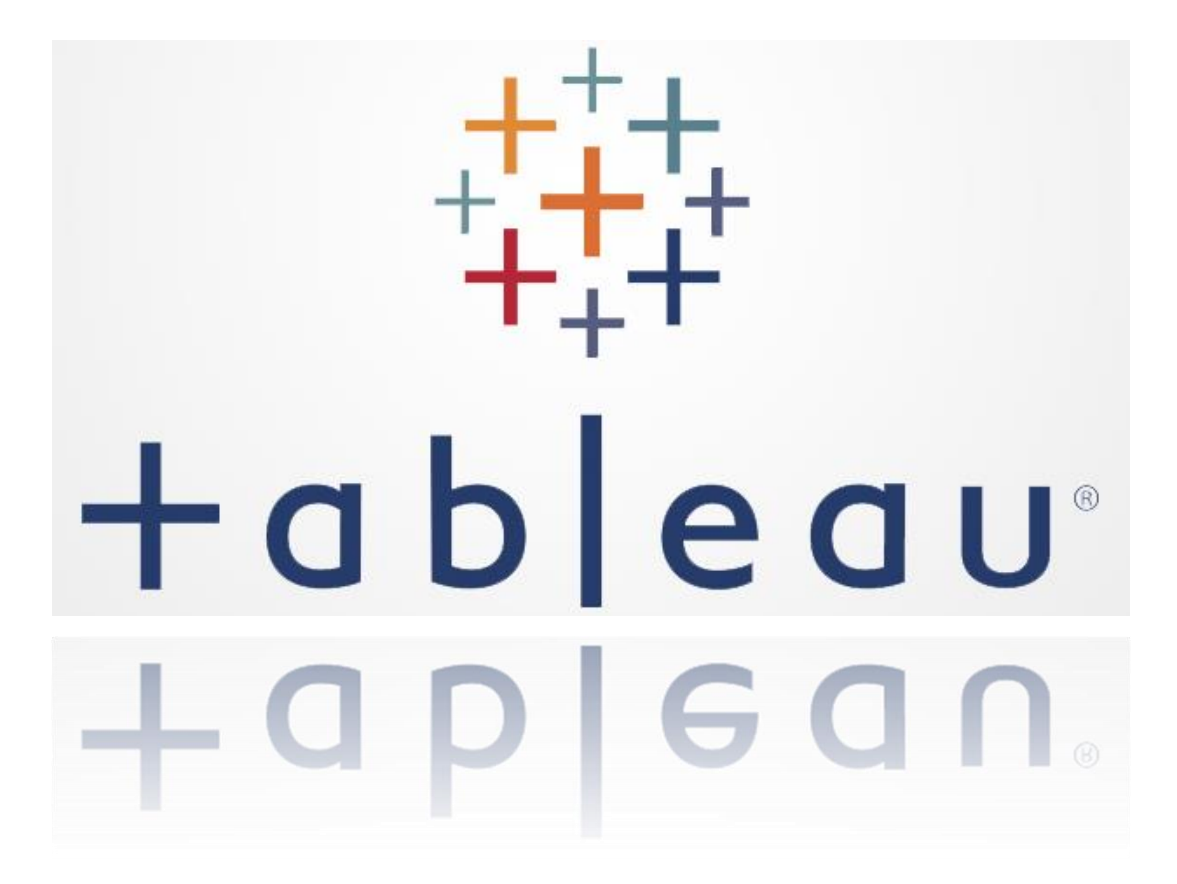

# Tutorial for Beginners

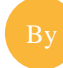

Mohammad Rahman CIS 4400 Prof. Abu Kamruzzaman

#### WHAT IS TABLEAU?

Tableau is an easy to use business intelligence software. It makes data visualization, data analytics, and reporting as easy as dragging and dropping. Anyone can learn to use Tableau without having a prior programming experience. Tableau can combine data from various data sources such as spreadsheets, databases, cloud data, and even big data- all into one program to perform dynamic analysis.

#### WHY TABLEAU?

Whether it's small or large, profitable or non-profit, every organization needs to analyze their data for optimal decision making. Analyzing data has never been easier with traditional business intelligence tools.

| Traditional Method                                                                      | Tableau                                                                                                    |
|-----------------------------------------------------------------------------------------|----------------------------------------------------------------------------------------------------|
| Requires specific programming skills                                                    | No programming skills required                                                                                   |
| Focused on only one type of database                                                    | Combines different types of database<br>spreadsheets, databases, cloud data, and even<br>big data such as Hadoop |
| Time consuming                                                                          | Time saving                                                                                                    |
| Decision makers have to ask the IT people to retrieve any information from the database | Decision makers can directly use the<br>dashboard to retrieve any information from<br>the database               |
| Largely depends on Query languages                                                      | Query is done behind the scene                                                                                   |
| Combining different types of database is difficult                                      | Different types of databases can be combined easily                                                              |
| Not every business intelligence tool offers interactive dashboard                       | Interactive dashboard is easy to build and it makes data visualization quick and efficient                       |
| Comparatively expensive                                                                 | Comparatively affordable                                                                                         |
| Mostly designed for large businesses                                                    | Perfect BI solution for small, medium, and large businesses, and even for non-profits                            |

Here are some of the advantages of using Tableau over the traditional BI tools:

Tableau is the next generation's business intelligence software that brings traditional complex analytics to the end user in a desktop environment with dynamic and faster performance.

#### **DOWNLOADING AND INSTALLING TABLEAU 9.0**

There are several ways to get Tableau for Desktop. Anyone can try the software for 14 days for free before buying it. Students can download the software and use it for free for one year. However, individuals, who mostly work with excel spreadsheet and would like to add advanced analytics to their work, can download a limited version for free from <a href="https://public.tableau.com/s/">https://public.tableau.com/s/</a>.

### Following are the general steps:

With an activation key: (your professor may give you an activation key for the semester)

Step 1: go to <a href="http://www.tableau.com/tft/activation">www.tableau.com/tft/activation</a> and click "GET STARTED"

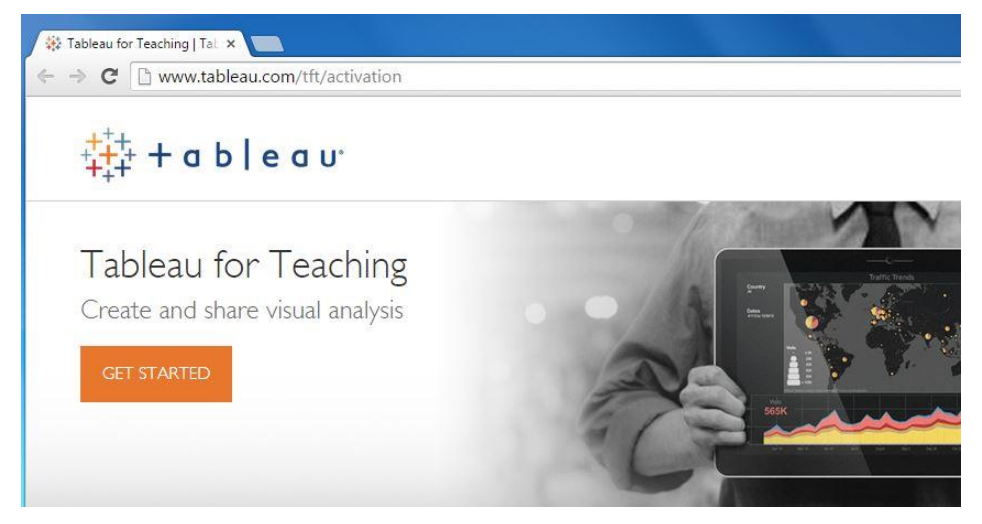

Step 2: Fill out additional information and click "DOWNLOAD NOW"

| First Name *      | 1                   |
|-------------------|---------------------|
| Last Name *       |                     |
| Business E-mail * |                     |
| Organization *    |                     |
| Phone *           |                     |
| Location *        | Postal code         |
|                   | * All fields requir |

| Thanks for                                                                                                    |                                                                                                    |                                                                  |                                                                                    |                                                                     |
|----------------------------------------------------------------------------------------------------|----------------------------------------------------------------------------------------------------|------------------------------------------------------------------|------------------------------------------------------------------------------------|---------------------------------------------------------------------|
|                                                                                                    | r choosing a free t                                                                                                    | rial of I abl                                                    | eau Desktop.                                                                       |                                                                     |
| The d                                                                                                    | ownload should begin automa                                                                                                    | tically. If it doesn't                                           | click here.                                                                        |                                                                     |
|                                                                                                    | Need a different version? 3                                                                                                    | 2-bit Windows   Mac                                              |                                                                                    |                                                                     |
|                                                                                                    |                                                                                                    |                                                                  |                                                                                    |                                                                     |
|                                                                                                    |                                                                                                    |                                                                  |                                                                                    |                                                                     |
|                                                                                                    |                                                                                                    |                                                                  |                                                                                    |                                                                     |
|                                                                                                    | 2                                                                                                    |                                                                  | 3                                                                                  |                                                                     |
| U                                                                                                    | 2                                                                                                    | ment about the                                                   | Click "Start Trial New"                                                            | the en est                                                          |
| If an alert window appears, click "Run".<br>bending on connection speed, the downk                                                                                                    | View the License Agree<br>acceptance box and click t                                                                                                    | ment, check the<br>he "Install" button.                          | Click "Start Trial Now". Follow                                                    | / the on-scr<br>-functional                                         |
| If an alert window appears, click "Run".<br>bending on connection speed, the downlow<br>may take a few minutes.                                                                                                    | View the License Agreen<br>acceptance box and click t<br>Follow the on-screen instal                                                                                                    | ment, check the<br>he "Install" button.<br>llation instructions. | Click "Start Trial Now". Follow<br>instructions to begin your fully<br>trial.      | / the on-scr<br>-functional                                         |
| If an alert window appears, click "Run".<br>bending on connection speed, the downly<br>may take a few minutes.                                                                                                    | View the License Agreen<br>acceptance box and click t<br>Follow the on-screen instal                                                                                                    | ment, check the<br>he "Install" button.<br>llation instructions. | Click "Start Trial Now". Follow<br>instructions to begin your fully<br>trial.      | / the on-scr<br>-functional                                         |
| If an alert window appears, click "Run".<br>bending on connection speed, the downlo<br>may take a few minutes.                                                                                                    | View the License Agreer<br>acceptance box and click t<br>Follow the on-screen instal                                                                                                    | ment, check the<br>he "Install" button.<br>Ilation instructions. | Click "Start Trial Now". Follow<br>instructions to begin your fully<br>trial.      | / the on-scr<br>-functional                                         |
| If an alert window appears, click "Run".<br>bending on connection speed, the downle<br>may take a few minutes.<br>Open file - Security Warning                                                                                                    | View the License Agreer<br>acceptance box and click t<br>Follow the on-screen instal                                                                                                    | ment, check the<br>he "Install" button.<br>Ilation instructions. | Click "Start Trial Now". Follow<br>instructions to begin your fully<br>trial.      | / the on-scr<br>-functional                                         |
| U If an alert window appears, click "Run". bending on connection speed, the downlow may take a few minutes.  Open file - Security Warning  Do you want to non this fle?  New:stributerrofDownloads/JaktewOsitios.Glace Publics:                                                                                                    | 2<br>View the License Agreer<br>acceptance box and click t<br>Follow the on-screen instal                                                                                                    | ment, check the<br>he "Install" button.<br>llation instructions. | Click "Start Trial Now". Follow<br>instructions to begin your fully<br>trial.      | / the on-scr<br>-functional                                         |
| Use of the security Warning Security Commons of the security Warning Security Warning Security Warning Security Warning Security Warning Security Warning Security Warning Security Warning Security Security Secu | 2<br>View the License Agreen<br>acceptance box and click the<br>Follow the on-screen instal<br>Tableau Desktop<br>Understand the understand<br>Understand the understand screen the License Agreent                                                                                  | ment, check the<br>he "Install" button.<br>Ilation instructions. | Click "Start Trial Now". Follow<br>instructions to begin your fully<br>trial.      | r the on-scr<br>-functional                                         |
| User a proving the second second seco | 2<br>View the License Agreen<br>acceptance box and click the<br>Follow the on-screen install<br>Methods 80 Series<br>Tableau Desktop<br>Weckome to Tableau<br>Before installed end accept the terms of the License Agreent<br>There read and accept the terms of the License Agreent | ment, check the<br>he "Install" button.<br>llation instructions. | 3<br>Click "Start Trial Now". Follow<br>instructions to begin your fully<br>trial. | r the on-sci<br>-functional<br>distance<br>distance<br>restriction. |

Step 3: Open the file you just downloaded and click "Run" to install.

|        | Name:         | Rahman\Downloads\TableauDesktop-64bit.ms   |
|--------|---------------|--------------------------------------------|
| 17     | Publisher:    | Tableau Software Inc.                      |
|        | Type:         | Windows Installer Package                  |
|        | From:         | C:\Users\Rokib Rahman\Downloads\TableauDes |
| 🗸 Alwa | ys ask before | opening this file                          |

Step 4: Read the license agreement and click "Install"

| Fableau De                | esktop                                           | +++++++++++++++++++++++++++++++++++++++ |
|---------------------------|--------------------------------------------------|-----------------------------------------|
| Welcome to T              | ableaul                                          |                                         |
| Before installing the pro | oduct, please read and accept the License Agreem | ent.                                    |
| Before installing the pro | view License Agreement                           | ent.                                    |

Your installation will start and you will see the following screen:

| Installing Tableau 9.0 (9000.15.0318.1720)                |                           |
|-----------------------------------------------------------|---------------------------|
| Please wait while the Setup Wizard installs Tableau 9.0 ( | (9000.15.0318.1720). This |
| may take several minutes.                                 |                           |
| Status:                                                   |                           |

Step 5: Enter the activation key to activate Tableau Desktop

| Activate Tableau |                                           | ×        |
|------------------|-------------------------------------------|----------|
| Activ            | ation<br>ate the product.                 |          |
| *                | Enter product key:<br>0000-0000-0000-0000 |          |
|                  |                                           | Activate |

Step 6: Type your email address in the following window to register

|       | Registration<br>Please complete all fields for the registered user. |
|-------|---------------------------------------------------------------------|
| Email |                                                                     |
|       |                                                                     |

Installation and registration are complete and you are ready to use Tableau Desktop!

| activate Tableau                         | X        |
|------------------------------------------|----------|
| Registration<br>Start using the product. |          |
| Registration completed.                  |          |
|                                          |          |
|                                          |          |
|                                          | Continue |

#### **Installing without activation key:**

If you don't have activation key, you can download and install Tableau from the following link: <a href="http://www.tableau.com/academic/students">http://www.tableau.com/academic/students</a>.

This is a one year trial for students. Installation process is the same. Just follow the instructions on the screen.

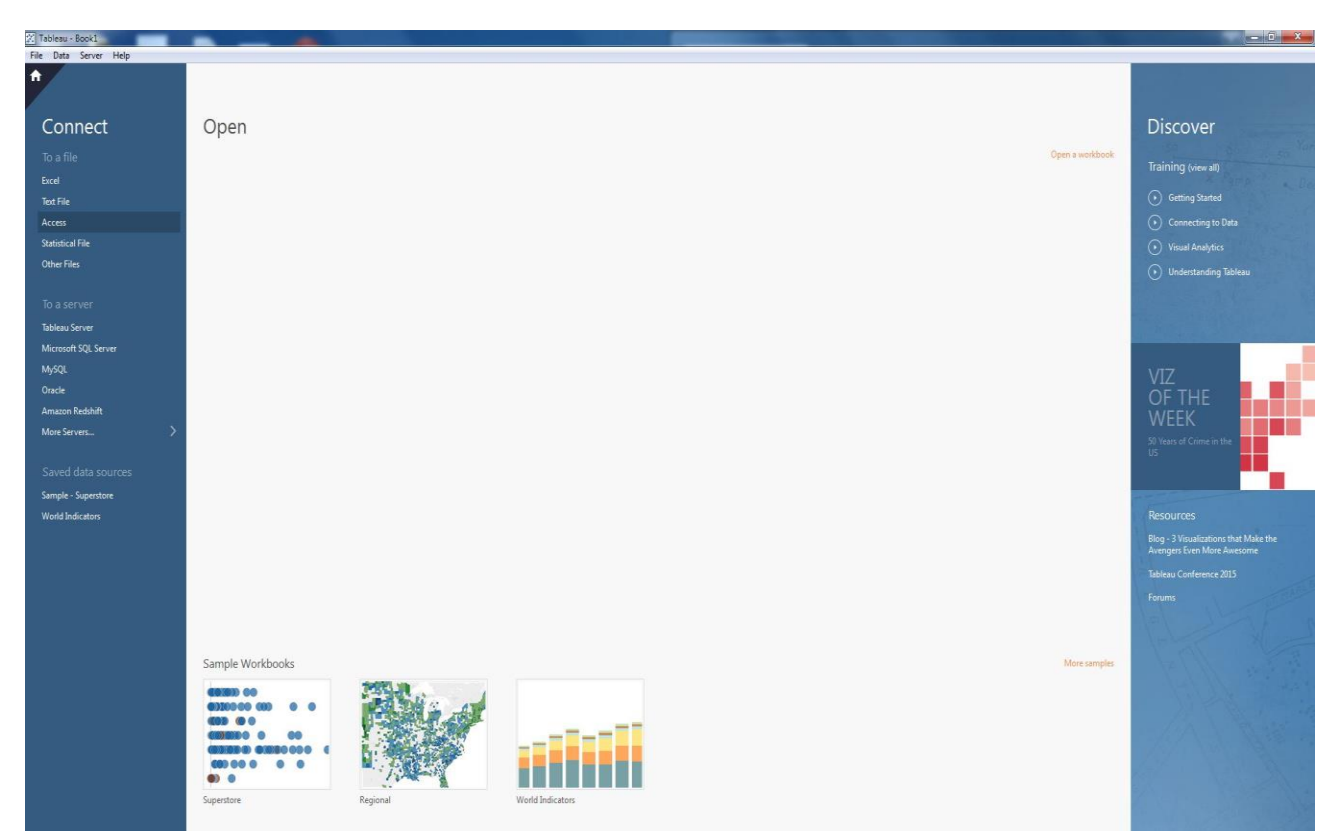

After successful installation, Tableau Desktop 9.0 will look like this:

# **Congratulations! You have successfully installed Tableau!**

#### **GETTING STARTED WITH TABLEAU**

The first thing to do in Tableau is to **connect to your data**. There are mainly two types of connections- Connecting to **local files** or **to a server**.

#### CONNECTING TO LOCAL FILE

Tableau can connect to any local file or database such as-

- Excel
- Text File
- Access
- Statistical File, or
- Other Database file

Local connection gives the maximum speed of data processing.

#### CONNECTING TO SERVER

Tableau can connect to your data server too. It can connect to almost any type of data server. Below are some of the most popular databases that Tableau can connect:

- Tableau Server
- Google Analytics
- Google BigQuery
- Hortonworks Hadoop Hive
- MapR Hadoop Hive
- IBM DB2
- IBM BigInsights
- IBM Netezza
- Microsoft SQL Server
- Microsoft Analysis Services
- Oracle
- Oracle Essbase
- MySQL
- PostgreSQL
- SAP

While working on Tableau, data can have **Live Connection** where any change in the source data will be automatically updated in Tableau. On the other hand, data can be **Extracted** to Tableau repository so that any change made here will not affect the original source data.

#### **CONNECTING TO EXCEL FILE**

To connect to an excel file, click "Excel" on the left hand side. Navigate to the file on your computer and double click to open it. For this tutorial, I will use a sample file that comes with the installation called "superstore". You should open the appropriate file that you will be working with.

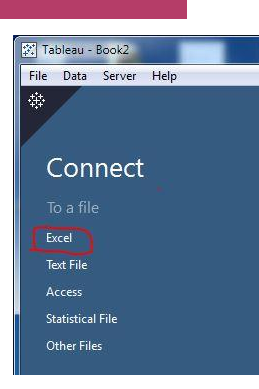

Now you are in the data connection window. It looks like the following-

Notice that I have three sheets in this file-Orders, People, and Returns. I can simply drag the table I want. If I drag more than one table, Tableau automatically creates the join between the tables.

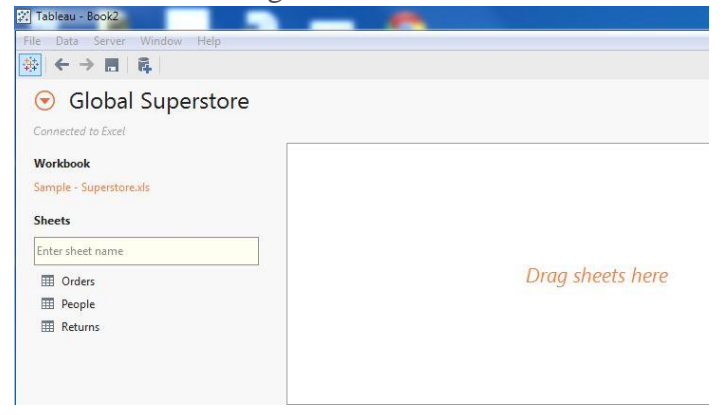

#### **CREATING CHARTS**

Creating charts based on the data we connected is easy. At the bottom of the page, Click on a sheet (sheet 1) and we will see the following screen:

Tableau automatically separates the data into **Dimensions** and **Measures**. Dimensions are the categorical fields. These fields will create labels in the chart. Measures are the quantitative fields. These are the numbers we want to analyze. They create axis in the chart.

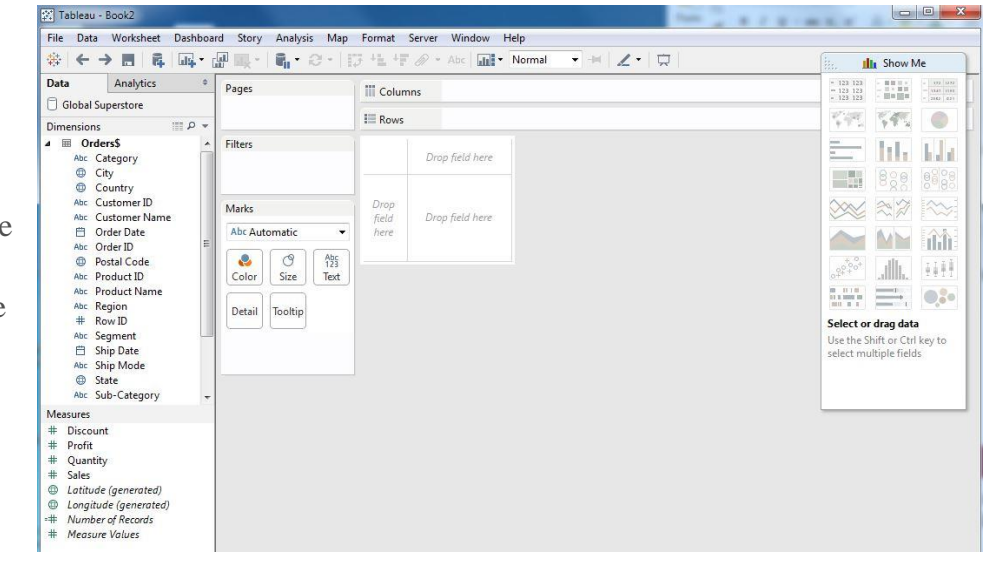

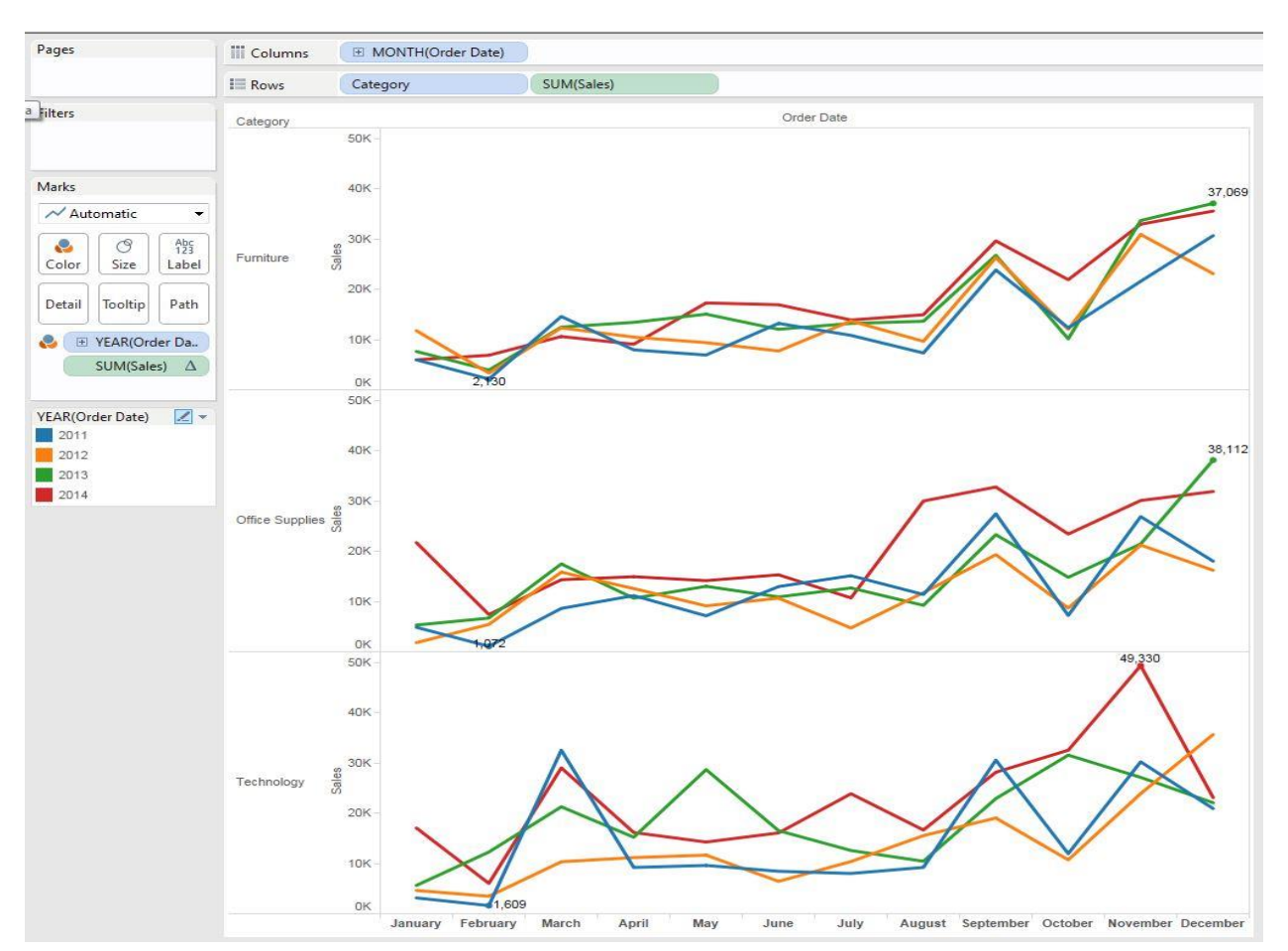

After adding Order Date, Category, and Sales, the chart looks like this:

Here I have months in the x-axis, and category and sales are in y-axis. Different color represents different years.

## How do I know what type of chart to use?

Sometimes, it might be confusing what type of chart should be used for a specific data. Tableau has an interesting feature called "Show me". "Show me" is the list of the possible charts that can be created using different combination of data.

Note: Holding down the Ctrl key and clicking any two or more combinations of dimension and measure will highlight the possible chart in Show Me box.

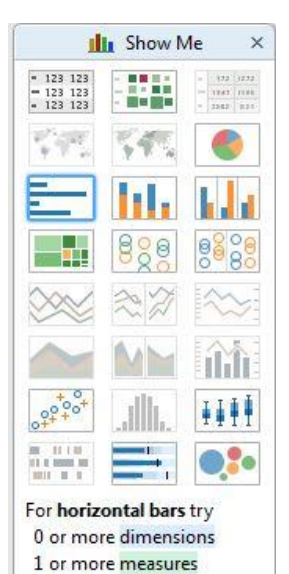

Below are two more charts created from the same source of data:

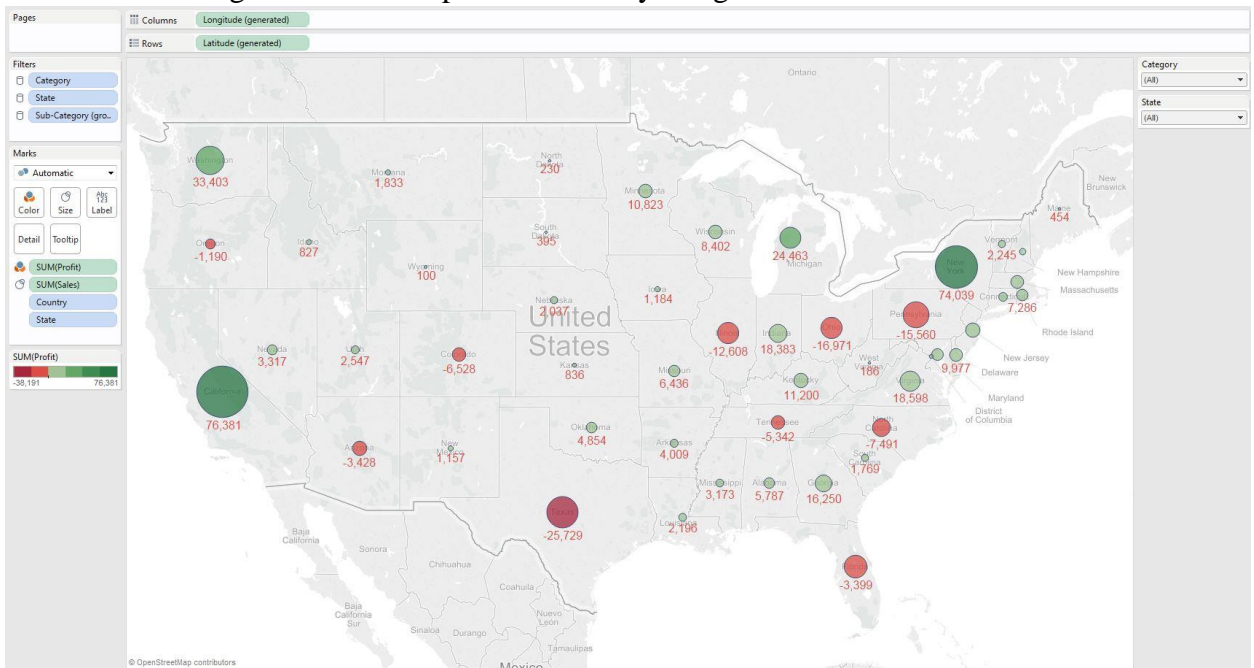

This chart shows global sales and profit filtered by categoties:

This chart shows sales by category:

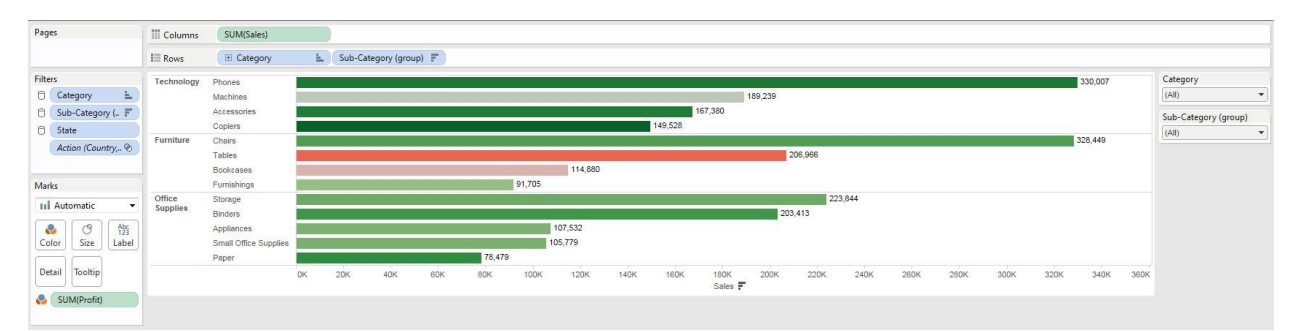

## Adding Filters to the charts:

Adding filters to the charts enable the end user to easily drill down to obtain desired information. To add a filter, simply right click on the dimension that will be used for filter and choose "Show quick filter".

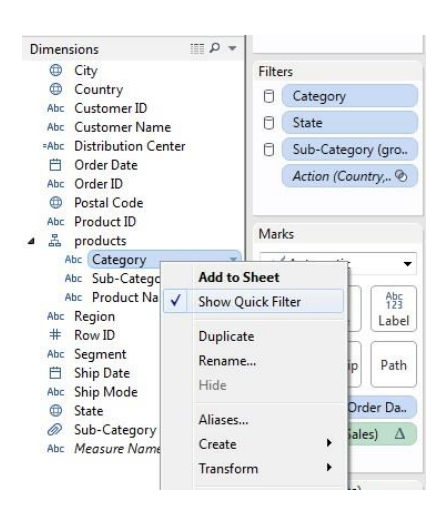

#### **CREATING DASHBOARD**

Tableau Dashboard contains all the related features intuitively interconnected to provide interactive and real-time dashboard experience for non-technical users.

To create a dashboard, click "New Dashboard" icon at the bottom the page.

| Global Sales and profit | Sales by category | ⊞ Sales Dashboard | ta | t | 10            |
|-------------------------|-------------------|-------------------|----|---|---------------|
|                         |                   |                   |    | - | New Dashboard |

On the top left corner, dashboard pane will display the available sheets. In my case, I have *sales*, *crosstab*, *global sales and profit*, and *sales by category*. To add those sheets on the dashboard, simply drag and drop them on the empty space to the right.

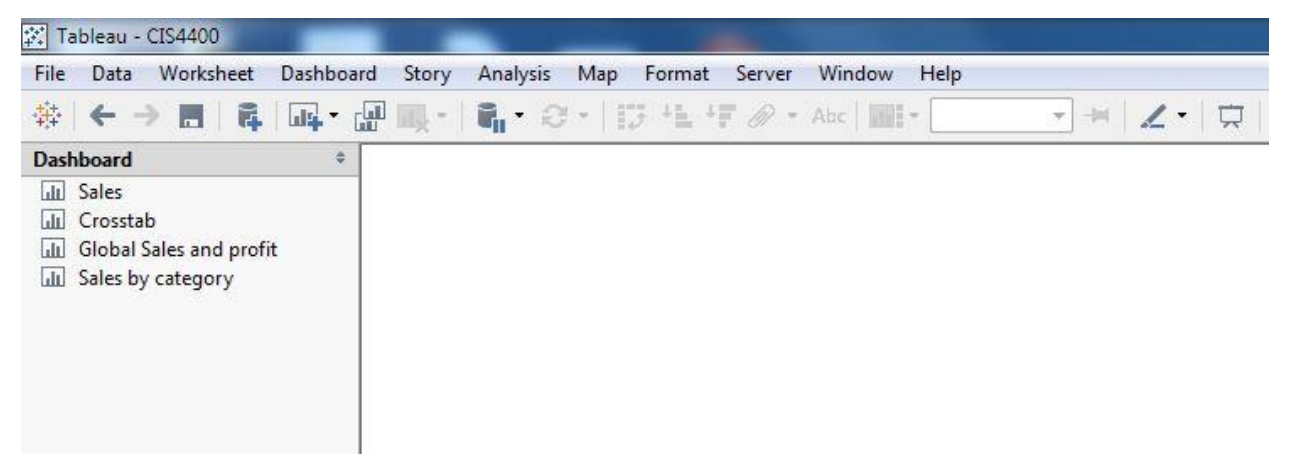

#### **Applying filter on a worksheet:**

Sometimes, on a dashboard, a user may want one filter to update multiple sheets. For example, "category" filter can be used to filter all the sheets on the dashboard. To do that, click the drop down menu of the filter you want to apply. Then choose "Apply to Worksheets" and "All using this data source" as shown in the figure bellow.

| Category | ▼ X      | Edit Filter          |    | 1 |                            |
|----------|----------|----------------------|----|---|----------------------------|
| (All)    |          | Apply to Worksheets  | ۲  | • | All Using This Data Source |
| State    |          | -                    |    |   | Selected Worksheets        |
| (All)    |          | Format Quick Filters | 20 |   | Only This Worksheet        |
| Profit   | <b>v</b> | Show Title           | •  | Γ | only mis worksheet         |
| -38,191  | 76,3     | Edit Title           |    |   |                            |

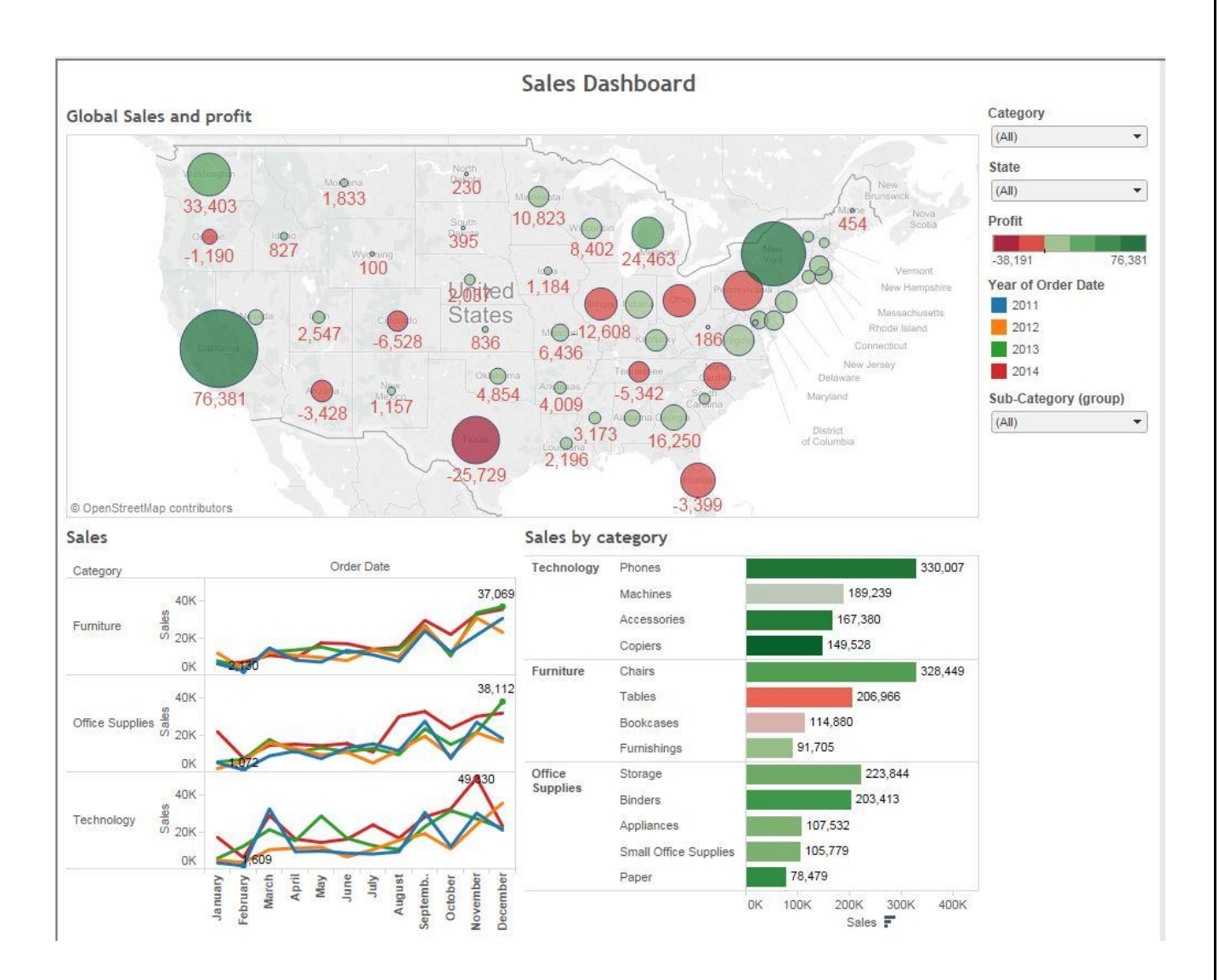

This is how the final dashboard looks like after adding three sheets and applying filters:

|                                                                                                    | Public                                                                                                    | Personal                                                                                                    | Professional                                                                                                    |
|----------------------------------------------------------------------------------------------------|----------------------------------------------------------------------------------------------------|----------------------------------------------------------------------------------------------------|----------------------------------------------------------------------------------------------------|
| Price                                                                                                    | Free 🖵 Download                                                                                                    | \$999 per user                                                                                                    | \$1,999 per user                                                                                                    |
| File Sharing                                                                                                    | <ul> <li>Vizzes can be shared via email, Twitter,<br/>Facebook, LinkedIn, Google+, and/or<br/>embedded on your site(s).</li> </ul>                                                                                                    | Creates package files for Tableau Reader                                                                                                    | <ul> <li>Creates package files for Tableau Rea</li> <li>Connects to Tableau Server for web-tanalytics</li> </ul>                                                  |
| Save Files To                                                                                                    | Your Tableau Public profile                                                                                                    | Your computer/network     Your Tableau Public profile                                                                                                    | <ul> <li>Tableau Server</li> <li>Tableau Online</li> <li>Your computer/network</li> <li>Your Tableau Public profile</li> </ul>                                    |
| Data Sources                                                                                                    | <ul> <li>Microsoft Excel 2007 or later</li> <li>Microsoft Windows Azure Marketplace<br/>DataMarket</li> <li>OData</li> </ul>                                                                                                    | Microsoft Access 2003 or later <sup>1</sup> Microsoft Excel 2007 or later     Microsoft PowerPivot 2008 or later1     Microsoft Windows Azure Marketplace | <ul> <li>Actian Vectorwise 2.0 or later (Windo</li> <li>Amazon Redshift</li> <li>Amazon Elastic MapReduce</li> <li>Cloudera Hadoop Hive and Impala; Hi</li> </ul> |
|                                                                                                    | Text files — comma separated value (.csv)                                                                                                    | DataMarket                                                                                                    | CDH3u1, which includes Hive71, or la                                                                                                    |
| <b>Fableau Desktop</b><br>ast analytics & visualization                                                                                                    | Text files - comma separated value (.csv)     Personal Edition ation solution for data stored in files.                                                                                                    | DataMarket<br>\$9                                                                                                    | CDH3u1, which includes Hive. 71, or la                                                                                                    |
| Fableau Desktop         ast analytics & visualizity         troduct Information         Fableau Desktop         ast analytics & visualizity         troduct Information                                                                                                    | <ul> <li>Text files - comma separated value (.csv)</li> <li>Personal Edition         ation solution for data stored in files.     </li> <li>Professional Edition         ation solution for any data.     </li> </ul>                           | DataMarket<br>\$9<br>\$19                                                                                                    | 99 per user Quantity 0                                                                                                    |
| Fableau Desktop         ast analytics & visualization         roduct Information         Fableau Desktop         ast analytics & visualization         roduct Information         Fableau Desktop         ast analytics & visualization         Froduct Information         Fableau Server         Veb and mobile busines         Product Information | Text files – comma separated value (.csv)     Personal Edition     ation solution for data stored in files.     Professional Edition     ation solution for any data.     ss intelligence platform for companies of a                           | SataMarket<br>\$9<br>\$19<br>NII sizes.                                                                                                    | 99 per user Quantity 0<br>99 per user Quantity 0<br>99 per user Quantity 0                                                                                        |
| Fableau Desktop         ast analytics & visualizing         Product Information         Fableau Desktop         ast analytics & visualizing         Froduct Information         Fableau Server         Veb and mobile busined         Product Information         Hosted Soluti                                                                       | Text files – comma separated value (.csv)     Personal Edition ation solution for data stored in files.     Professional Edition ation solution for any data. ss intelligence platform for companies of a ONS                                   | SataMarket<br>\$9<br>\$19<br>NII sizes.                                                                                                    | 99 per user Quantity 0<br>99 per user Quantity 0                                                                                                    |
| Fableau Desktop         iast analytics & visualizity         iroduct Information         Fableau Desktop         iast analytics & visualizity         iroduct Information         Fableau Server         Veb and mobile busines         iroduct Information         Hosted Soluti         iroduct Information                                         | Text files – comma separated value (.csv)     Personal Edition ation solution for data stored in files.     Professional Edition ation solution for any data.  ss intelligence platform for companies of a ONS scription. No download required. | SataMarket<br>\$9<br>\$19<br>Il sizes.                                                                                                    | 99 per user Quantity 0<br>99 per user Quantity 0                                                                                                    |

# Sources and Highly Recommended Tutorials:

http://www.tableau.com/learn/training

| Products Solutions Learning Support Partners About   Home Learning Training & Tutorials     Tableau Training & Tutorials     Overview   On-Demand   Live Online   Classroom     • Getting Started   Intle   Celling Started   Intle   Connecting to Data   • Visual Analytics   • Dashboards and Stories   • Mapping   • Calculations   • Tableau Server   • Tableau Online   • How To   • Why is Tableau Doing That?                                                                                                    | ++++++ a b   e a u.                            | Buy Create Account | End Guest Session | English 🔻 |
|----------------------------------------------------------------------------------------------------|------------------------------------------------|--------------------|-------------------|-----------|
| Home . Learning . Tableau Training & Tutorials          Tableau Training & Tutorials         Overview       On-Demand         Live Online       Classroom         • Getting Started       23:05         The Tableau Interface       4:40         Distributing and Publishing       4:11         • Connecting to Data       .         • Visual Analytics       .         • Dashboards and Stories       .         • Tableau Server       .         • Tableau Online       .         • How To       .         • Why is Tableau Doing That?       .                                                                                                    | Products Solutions Learning Support P          | artners About      |                   |           |
| Tableau Training & Tutorials         Overview On-Demand Live Online Classroom         • Getting Started         • TE         ELVE Online Classroom         • Getting Started         • Tableau Interface       4:40         Distributing and Publishing       4:11         • Connecting to Data       •         • Visual Analytics       •         • Dashboards and Stories       •         • Mapping       •       •         • Tableau Server       •       •         • How To       •       •         • Why is Tableau Doing That?       •                                                                                                    | Home . Learning . Tableau Training & Tutorials |                    |                   |           |
| Overview       On-Demand       Live Online       Classroom         • Getting Started       Intel       Live Online         Intel       Live Online       23:05         Intel       Live Online       23:05         Intel       Live Online       23:05         Intel       Live Online       23:05         Intel       Live Online       23:05         Intel       Live Online       23:05         Intel       Connecting to Data       4:40         Distributing and Publishing       4:11       4:11         • Connecting to Data       Visual Analytics       4:11         • Visual Analytics       Intel       Intel       10         • Dashboards and Stories       Intel       Intel       10         • Calculations       Intel       Intel       10         • Tableau Online       Intel       Intel       10         • How To       Intel       Intel       Intel       Intel         • Why is Tableau Doing That?       Intel       Intel       Intel       Intel | Tableau Training & Tutorial                    | S                  |                   |           |
|                                                                                                    | Overview On-Demand Live Online                 | Classroom          |                   |           |
| TTLELENGTHGetting Started23:05The Tableau Interface4:40Distributing and Publishing4:11• Connecting to Data4:11• Visual Analytics4:11• Dashboards and Stories4:11• Mapping4:11• Calculations4:11• Tableau Server4:11• How To4:11• Why is Tableau Doing That?4:11                                                                                                    | <ul> <li>Getting Started</li> </ul>            |                    |                   |           |
| Getting Started23:05The Tableau Interface4:40Distributing and Publishing4:11• Connecting to Data4:11• Connecting to Data4:11• Visual Analytics4:11• Dashboards and Stories4:11• Dashboards and Stories4:11• Calculations4:11• Tableau Server4:11• Tableau Online4:11• Why is Tableau Doing That?4:11                                                                                                    | TITLE                                          |                    |                   | LENGTH    |
| The Tableau Interface4:40Distributing and Publishing4:11• Connecting to Data-• Visual Analytics-• Dashboards and Stories-• Mapping-• Calculations-• Tableau Server-• Tableau Online-• How To-• Why is Tableau Doing That?                                                                                                    | Getting Started                                |                    |                   | 23:05     |
| Distributing and Publishing4:11• Connecting to Data• Visual Analytics• Dashboards and Stories• Mapping• Calculations• Tableau Server• Tableau Online• How To• Why is Tableau Doing That?                                                                                                    | The Tableau Interface                          |                    |                   | 4:40      |
| <ul> <li>Connecting to Data</li> <li>Visual Analytics</li> <li>Dashboards and Stories</li> <li>Mapping <ul> <li>Calculations</li> <li>Tableau Server</li> <li>Tableau Online</li> <li>How To</li> <li>Why is Tableau Doing That?</li> </ul> </li> </ul>                                                                                                    | Distributing and Publishing                    |                    |                   | 4:11      |
| <ul> <li>Visual Analytics</li> <li>Dashboards and Stories</li> <li>Mapping</li> <li>Calculations</li> <li>Tableau Server</li> <li>Tableau Online</li> <li>How To</li> <li>Why is Tableau Doing That?</li> </ul>                                                                                                    | <ul> <li>Connecting to Data</li> </ul>         |                    |                   |           |
| <ul> <li>Dashboards and Stories</li> <li>Mapping</li> <li>Calculations</li> <li>Tableau Server</li> <li>Tableau Online</li> <li>How To</li> <li>Why is Tableau Doing That?</li> </ul>                                                                                                    | <ul> <li>Visual Analytics</li> </ul>           |                    |                   |           |
| <ul> <li>Mapping</li> <li>Calculations</li> <li>Tableau Server</li> <li>Tableau Online</li> <li>How To</li> <li>Why is Tableau Doing That?</li> </ul>                                                                                                    | <ul> <li>Dashboards and Stories</li> </ul>     |                    |                   |           |
| <ul> <li>Calculations</li> <li>Tableau Server</li> <li>Tableau Online</li> <li>How To</li> <li>Why is Tableau Doing That?</li> </ul>                                                                                                    | <ul> <li>Mapping</li> </ul>                    |                    |                   |           |
| <ul> <li>Tableau Server</li> <li>Tableau Online</li> <li>How To</li> <li>Why is Tableau Doing That?</li> </ul>                                                                                                    | ► Calculations                                 |                    |                   |           |
| <ul> <li>Tableau Online</li> <li>How To</li> <li>Why is Tableau Doing That?</li> </ul>                                                                                                    | <ul> <li>Tableau Server</li> </ul>             |                    |                   |           |
| <ul> <li>How To</li> <li>Why is Tableau Doing That?</li> </ul>                                                                                                    | ► Tableau Online                               |                    |                   |           |
| ► Why is Tableau Doing That?                                                                                                    | <ul> <li>How To</li> </ul>                     |                    |                   |           |
|                                                                                                    | ▹ Why is Tableau Doing That?                   |                    |                   |           |
| ► APIs                                                                                                    | • APIs                                         |                    |                   |           |